# 潮歌 電子証明書発行

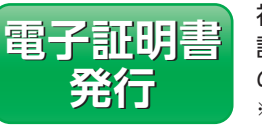

初めてご利用の方、もしくは電子 証明書再発行の際は、電子証明書 の発行を行ってください。 \*電子証明書のご利用にはあらかじめ申込 書による利用申込が必要です。

### 手順1 横浜信用金庫ホームページからログイン

後浜信用金庫ホームページ (https://www.yokoshin. co.jp/)の「《よこしん》ビジネスダイレクト 法人向けイン ターネットバンキング」ボタンをクリックしてください。

③《よこしん》インターネットバンキングビジネスダイレクト画面が表示されますので、「ログイン」ボタンをクリック

ログイン

●続いて表示される画面で 「インターネットバンキ ング ログイン」ボタンを クリックしてください。

してください。

| (よこしん)<br>インターネットバンキング<br>ビジネスダイレクト | 1707 · 280.4602                  | 270282: * | -EACAR                                                                                                    | HA<br>Broigg                   |
|-------------------------------------|----------------------------------|-----------|----------------------------------------------------------------------------------------------------|--------------------------------|
| RLDSEEGEFFU<br>ようこそ《<br>ビジネスダ       | まこしん)<br>イレクト                    |           | はじめてのお客さ<br>をおりたからしたか<br>日本ののかりよう<br>インターネット/<br>スキンターネット/<br>スキャンターネット/<br>スキャンターネット/<br>スキャンターネット/<br>スキャンターネット/<br>スキャンターネット/<br>スキャンターネット/<br>スキャンターネット/<br>スキャンターネット/<br>スキャンターネット/<br>スキャンターネット/<br>スキャンター<br>スキャンター<br>スキャンター<br>スキャンター<br>スキャンター<br>スキャンター<br>スキャンター<br>スキャンター<br>スキャンター<br>スキャンター<br>スキャンター<br>スキャンター<br>スキャンター<br>スキャンター<br>スキャンター<br>スキャンター<br>スキャンター<br>スキャンター<br>スキャンター<br>スキャンター<br>スキャンター<br>スキャンター<br>スキャンター<br>スキャー<br>スキャー<br>ス | 12<br>0/15<br>0/15/0<br>5<br>5 |
| 9-620<br>284<br>10480               | -E2488<br>12-2-30<br>REL<br>8080 | NE KREX   | 28466                                                                                                    | 800.481542                     |
| ご利用方法                               | ご利用ガイド(                          | PDF) > 1  | ミキュリティの                                                                                                    | ご案内 >                          |

#### 手順2 電子証明書発行開始

ログイン画面が表示されますので、「電子証明書発行」ボ タンをクリックしてください。

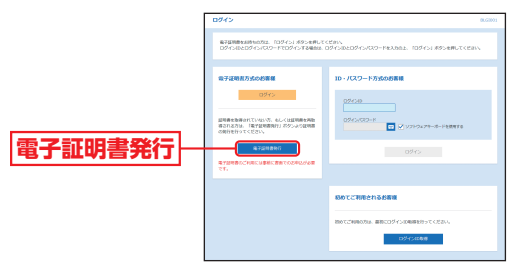

#### 手順3 個人認証

証明書取得認証画面が表示されますので、「ログインID」

「ログインパスワード」を 入力し、「認証」ボタンを クリックしてください。 ログインID ログインパスワード

### 手順4 証明書発行

#### ◎ 証明書発行確認画面が表示されますので、「発行」ボタン をクリックしてください。

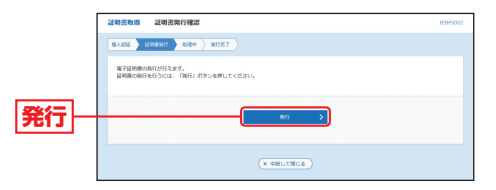

#### BWebアクセスの確認ダイアログが表示されますので、 「はい」ボタンをクリックしてください。

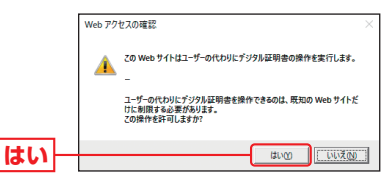

電子証明

言発行

#### 手順5 処理中

◎ 証明書発行処理中画面が表示されます。 (しばらくすると次画面に自動的に遷移します。)

| 证明書取過 证明書幣行処理中                                                           | R5MS003 |
|--------------------------------------------------------------------------|---------|
| 84522 ) 248881 074 8157                                                  |         |
| ○ ただい意識子は発音を発行ってす。しばらくお時ちください。<br>プラウダの「簡単にあつ」、「読む」あつしばく時間にならないようと思いします。 |         |
|                                                                          |         |

#### BWebアクセスの確認ダイアログが表示されますので、 「はい」ボタンをクリックしてください。

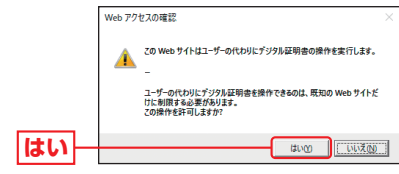

#### 雷子証明書発行 初期設定

手順6 発行完了

# 初期設定初回ログイン

電子証明

了書発行

| 電    | 子 | ΞIJ |
|------|---|-----|
|      |   |     |
|      |   |     |
| <br> |   |     |

| をご確認のうえ、「閉じ | る」ボタンをクリックしてく                                                                                                    | 、ださい。   |
|-------------|----------------------------------------------------------------------------------------------------|---------|
| Γ           | 证明書取得 证明書與行稿果                                                                                                    | BSM5004 |
|             | SAEL ZHERH ) BED RHEY                                                                                                    |         |
|             | 除了経営部の場所とインストールが定てされた。<br>「際には、ガタンス特化、こうつう特徴してくされい。<br>「際には、ガタンス特化、こうつう特徴してくされい。<br>・ 第175年期のの時間に、ログイン通りトップバークたんが属子メールでも知らせいます。<br>第175年期の方向で目前展<br>第175年期の方向で目前展 |         |
|             | 地子征内部内的                                                                                                    |         |
| 雷子証明書情報     | Drigenization – volohana shinkin Bank<br>Drigenization Unit – Vokoshin Baulmess Direct<br>Common Amerie – 6057552252476590073335534060764                         |         |
|             | シリアル最多 = 30900830674208328877678536580790                                                                                                    |         |
| 閉じる         | × 80.5                                                                                                    |         |
|             |                                                                                                    |         |

① 証明書発行結果画面が表示されますので、電子証明書情報

B確認ダイアログが表示されますので、「OK」ボタンをク リックしてください。

|      | 確認                                                 |
|------|----------------------------------------------------|
|      | ウィンドウは表示中のWebページにより聞じられようとしています。こ<br>のウィンドウを聞じますか? |
| ОК – | <u>(==т&gt;tul</u> ок                              |

➡ ブラウザが閉じますので、再度ブラウザを起動し、P14へお進みください。

#### ▲ 証明書発行確認画面に表示されている「発行」ボタン押下後画面が変わらない場合

#### <Internet Explorerの場合>

[ActiveX フィルター] を無効にしないと証明書が発行できま せん。Internet Explorer のアドレスバーの右側に表示される 「◎ |をクリックしてください。

[このサイトの一部のコンテンツがフィルターされています] ダ イアログが表示されましたら、「ActiveXフィルターを無効にす るをクリックし、再度、証明書を発行してください。

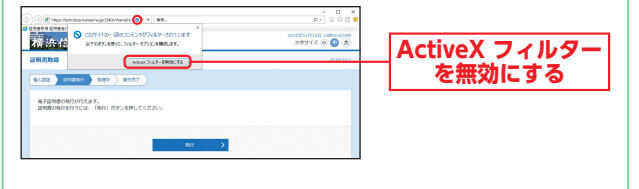

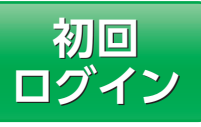

# 手順1 横浜信用金庫ホームページからログイン

▲ 横浜信用金庫ホームページ (https://www.yokoshin. co.jp/)の「《よこしん》ビジネスダイレクト 法人向けイン ターネットバンキング」ボタンをクリックしてください。

 B 《よこしん》 インターネットバンキング ビジネスダイレク ト画面が表示されますので、「ログイン」ボタンをクリック

してください。 ログイン

「インターネットバンキ ング ログイン ボタンを クリックしてください。

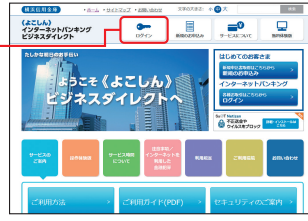

➡ 電子証明書方式のお客さまは、手順2-1へお進みください。 ➡ ID・パスワード方式のお客さまは、手順2-2へお進みください。

## 手順2-1 《よこしん》ビジネスダイレクトにログイン(電子証明書方式のお客さま)

〇 ログイン ボタンをクリックしてください。デジタル証 明書の選択画面に表示される証明書情報を確認のうえ、 該当の証明書を選択し、「OK」ボタンをクリックしてく ださい。

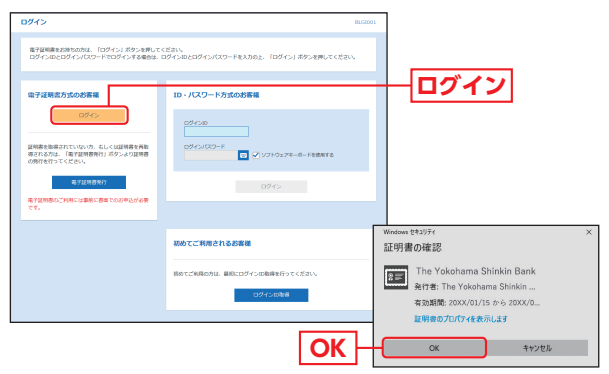

※Windowsのバージョンにより、デジタ ル証明書の選択画面の内容が異なる場合 がありますが、操作方法は同じです。

イ